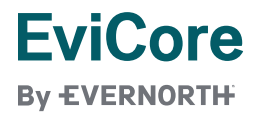

## Contents

| . 1 |
|-----|
| 12  |
| 12  |
| 13  |
| 13  |
| 16  |
| 16  |
| 17  |
| 17  |
| 18  |
|     |

# **Creating a Pharmacy Drug PA Request**

### 1. Select "REQUEST AN AUTH"

| EviC<br>By EVER | NORTH                    |                       |                           |                      |                                                                                     |
|-----------------|--------------------------|-----------------------|---------------------------|----------------------|-------------------------------------------------------------------------------------|
| Home            | Certification<br>Summary | Eligibility<br>Lookup | Clinical<br>Certification | Help /<br>Contact Us |                                                                                     |
| Friday, April   | 26, 2024 10:08 A         | M                     |                           |                      |                                                                                     |
|                 |                          |                       |                           |                      |                                                                                     |
|                 |                          |                       |                           |                      | Welcome to the CareCore National Web Portal. You are logged in as SSO_ProviderRamad |
|                 |                          |                       |                           |                      | REQUEST AN AUTH                                                                     |
|                 |                          |                       |                           |                      | AUTH LOOKUP                                                                         |
|                 |                          |                       |                           |                      | MEMBER ELIGIBILITY                                                                  |
|                 |                          |                       |                           |                      |                                                                                     |

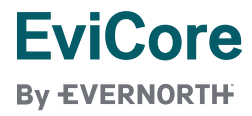

2. Select the radio dial "Pharmacy Drugs (Express Scripts Coverage) and then click CONTINUE

| EviC<br>By EVER                                                                                                    |                                                                                                    |                                                                       |                       |                           |                                       |
|----------------------------------------------------------------------------------------------------|----------------------------------------------------------------------------------------------------|-----------------------------------------------------------------------|-----------------------|---------------------------|---------------------------------------|
| Home                                                                                                    | Certification<br>Summary                                                                                                    | Authorization<br>Lookup                                               | Eligibility<br>Lookup | Clinical<br>Certification | Certification Requests<br>In Progress |
| Thursday, Au                                                                                                    | gust 01, 2024 4:39                                                                                                    | 9 PM                                                                  |                       |                           |                                       |
| Request                                                                                                    | an Authori                                                                                                    | zation                                                                |                       |                           |                                       |
| To begin, ple                                                                                                    | ase select a progr                                                                                                    | am below:                                                             |                       |                           |                                       |
| <ul> <li>Durable</li> <li>Gastroer</li> <li>Lab Man</li> <li>Medical</li> <li>Medical</li> <li>Musculo</li> <li>Pharmac</li> <li>Radiatio</li> <li>Radiolog</li> <li>Sleep Material</li> </ul> | Medical Equipmen<br>nterology<br>agement Program<br>Drug Managemer<br>Oncology Pathwa<br>skeletal Managen<br>cy Drugs (Express S<br>n Therapy Manage<br>cy and Cardiology<br>anagement | nt(DME)<br>it<br>ys<br>hent<br>Scripts Coverage)<br>ement Program (RT | MP)                   |                           |                                       |
| <u>Click here for he</u>                                                                                                    | <u>리p</u>                                                                                                    |                                                                       |                       |                           |                                       |

Select/Enter the prescriber's information
 Provider search will search only for providers that you have previously
 submitted a pharmacy drug PA request. If you have never submitted a
 pharmacy drug PA request for this particular prescriber, you will need to enter
 the provider's information manually.

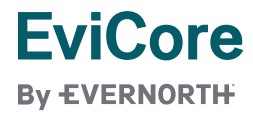

| a. | Entering a provider – any field that has an "*" is required before |
|----|--------------------------------------------------------------------|
|    | continuing                                                         |

#### Add Provider Information

Search for a provider below, or enter Provider details, to add a new one.

| Provider Search | ו:             |   |  |
|-----------------|----------------|---|--|
|                 |                |   |  |
|                 |                |   |  |
| NPI:*           |                |   |  |
| Suffix:         |                |   |  |
| First Name:*    |                |   |  |
| Last Name:*     |                |   |  |
| Street:*        |                |   |  |
| Address 2:      |                |   |  |
| City:*          |                |   |  |
| State:*         | Select a state | ~ |  |
| Zip:*           |                |   |  |
| Phone:*         |                |   |  |
| Fax:            |                |   |  |
|                 |                |   |  |
| BACK            | CONTINUE       |   |  |

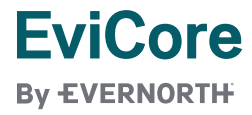

b. Searching for a provider – Type in name and if you have submitted a case for that provider in the past, their information will populate. Click the record and all the fields will populate to allow you to continue.

|                                                         | EviC                                                                                                    | ORTH-                                |                                           |                                                 |                                                                              |                                        |
|---------------------------------------------------------|----------------------------------------------------------------------------------------------------|--------------------------------------|-------------------------------------------|-------------------------------------------------|------------------------------------------------------------------------------|----------------------------------------|
|                                                         | Home                                                                                                    | Certification<br>Summary             | Eligibility<br>Lookup                     | Clinical<br>Certification                       | Help /<br>Contact Us                                                         |                                        |
| Fr                                                      | iday, April 2<br>dd Prov                                                                                       | 6, 2024 10:04 AN                     | ation                                     |                                                 |                                                                              |                                        |
| Se                                                      | earch for a p                                                                                                  | rovider below, or                    | enter Provide                             | r details, to add a                             | a new one.                                                                   |                                        |
| Pr                                                      | ovider Sear                                                                                                    | ch: Allen                            |                                           |                                                 |                                                                              |                                        |
| N<br>Su<br>Fi<br>La<br>St<br>Ci<br>St<br>Zi<br>Př<br>Fa | PI:*<br>uffix:<br>rst Name:*<br>ist Name:*<br>reet:*<br>ddress Line 2<br>ty:*<br>ate:*<br>p:*<br>none:*<br>ix: | Allen J                              | e                                         |                                                 |                                                                              |                                        |
|                                                         | BACK                                                                                                    | CONTINUE                             | l                                         |                                                 |                                                                              |                                        |
|                                                         | Ň                                                                                                    | Prescriber<br>can be ed<br>changes t | 's informa<br>ited after s<br>o either up | ation that is p<br>selected. Yo<br>odate the ex | populated from the sea<br>ou will be asked to con<br>isting record or create | arch feature<br>firm the<br>a new one. |

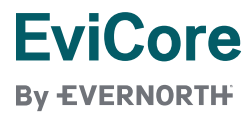

4. Enter the patient's information - all fields are required, then click SEARCH

| Patient Pharmacy<br>Date Of Birth:*<br>Patient First Name                                | ID:*                 | MM/DD/YYYY            |               |        |
|------------------------------------------------------------------------------------------|----------------------|-----------------------|---------------|--------|
| SEARCH                                                                                   |                      |                       |               |        |
|                                                                                          |                      |                       |               |        |
| Search Results:                                                                          |                      |                       |               |        |
|                                                                                          |                      |                       |               |        |
|                                                                                          |                      |                       |               |        |
|                                                                                          |                      |                       |               |        |
|                                                                                          |                      |                       |               |        |
| ВАСК                                                                                     | CONTINUE             |                       |               |        |
| Select the                                                                               | Date of Birth must I | be entered as DD/N    | MM/YYYY       |        |
| Click CON                                                                                | patient from the sea | irch results that app | bear          |        |
| Patient Elig                                                                             | ibility Lookup       |                       |               |        |
| Patient Pharmacy<br>Date Of Birth:*<br>Patient First Name<br>Patient Last Name<br>SEARCH | 10:*                 | 1/WW                  |               |        |
| Search Results:                                                                          |                      |                       |               |        |
|                                                                                          | Patient Name         | Patient Pharmacy ID   | Date of Birth | Gender |
| SELECT                                                                                   |                      | 1                     |               |        |

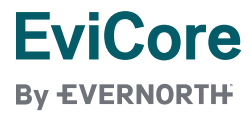

### 5. Enter the Drug Information

a. In the "Search Pharmacy Drug" field, start typing the drug name to bring back options for selecting. Click on the drug from the list

Search Pharmacy Drug

| Hum                |                             |                                        |               |
|--------------------|-----------------------------|----------------------------------------|---------------|
| Drug Name          |                             | Dosage Form                            | Drug Strength |
| <u>Hu</u> mira     |                             | SYRINGEKIT                             | 40MG / 0.8ML  |
| <u>Hu</u> mira Pen |                             | PEN IJ KIT                             | 40MG / 0.8ML  |
| <u>Hu</u> mira(CF) |                             | SYRINGEKIT                             | 40MG / 0.8ML  |
| Ň                  | The search function engages | after the 3 <sup>rd</sup> letter is ty | bed           |

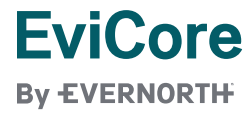

b. Once the drug is selected, enter additional information about how the drug is to be taken. Any field with an asterisk is required before continuing to submit the PA Request. All other fields are optional.
 Search Pharmacy Drug

| Selected Drug.          | Humira Pen, 40MG / 0.8ML                                                                                                    |
|-------------------------|----------------------------------------------------------------------------------------------------|
| Drug Form:*             | Pen                                                                                                    |
| Quantity:*              | Pen has been selected as the drug form. Please select your quantity in Pen(s).                                                                                          |
| Day Supply:*            | [2]                                                                                                    |
| Date of Service:        | MM/DD/YYYY                                                                                                    |
| Pharmacy:               | □ This medication is being dispensed from an MTF (Military Treatment Facility)                                                                                          |
| DAW:*                   | Should this prior Authorization be reviewed for this branded medication (Dispense as Written<br>If not, it will be processed for a generic equivalent.                  |
| Primary Diagnosis:      | Select a Primary Diagnosis Code (Lookup by Code or Description)<br>LOOKUP<br>Trouble selecting diagnosis code? Please follow <u>these steps</u>                         |
| Secondary Diagnosis:    | Select a Secondary Diagnosis Code (Lookup by Code or Description)<br>Secondary Diagnosis is optional for Radiology                                                      |
| Click the "Submit PA Re | equest" button to submit this information to Express Scripts (If it is disabled, be sure all require<br>eted). This electronic submission does not require a signature. |

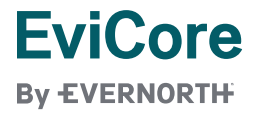

c. The data entered thus far will be submitted to Express-Scripts and the prior authorization questions for the patient's benefit plan will be returned

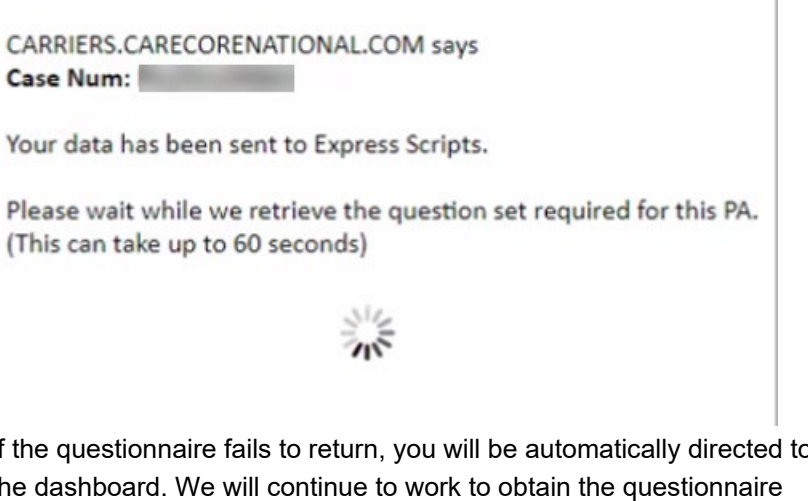

d. If the questionnaire fails to return, you will be automatically directed to the dashboard. We will continue to work to obtain the questionnaire and you will be able to come back and answer the questions later.

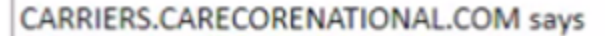

Case Num:

Please click OK to return to the Dashboard. Once the Request has been updated, you may continue your questionnaire at that time

OK

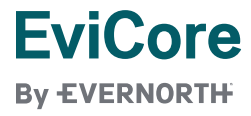

### 6. Answer all questions presented

# ÷

## a. To answer a question, select the corresponding radio dial Questionaire

Please provide all information requested. Failure to complete this form in its entirety may result in delayed processing or the PA request will be closed for lack of information. All questions required to submit.

| Questions                                                    |  |  |  |  |
|--------------------------------------------------------------|--|--|--|--|
| Is the patient currently receiving the requested medication? |  |  |  |  |
| ⊖ Yes                                                        |  |  |  |  |
| ⊖ No                                                         |  |  |  |  |
|                                                              |  |  |  |  |

# b. When a radio dial is selected, the NEXT will become active. Click NEXT

#### Questionaire

Please provide all information requested. Failure to complete this form in its entirety may result in delayed processing or the PA request will be closed for lack of information. All questions required to submit.

| Questions                                                    |      |
|--------------------------------------------------------------|------|
| Is the patient currently receiving the requested medication? |      |
|                                                              | NEXT |

c. Some questions will have free form entry – enter your answer by typing in the provided field

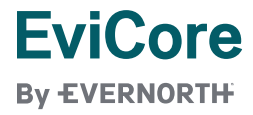

# d. If need to go back and change an answer to a question, hit the PREVIOUS button

+

#### Questionaire

Please provide all information requested. Failure to complete this form in its entirety may result in delayed processing or the PA request will be closed for lack of information. All questions required to submit.

| Questions                                                                         |      |
|-----------------------------------------------------------------------------------|------|
| Is the patient currently receiving the requested medication?                      |      |
| ⊛ Yes<br>⊖ No                                                                     |      |
| Is the customer's condition on or around the eyes, eyelids, axilla, or genitalia? |      |
| type answer here                                                                  |      |
| PREVIOUS                                                                          | NEXT |

### e. Upload a document as needed

- i. Select "Choose File"
- ii. Select document to attach

| Document Upload                                                                                          |
|----------------------------------------------------------------------------------------------------|
| Upload supporting documentation below. (Must be png, tiff, jpeg, or pdf format. Maximum file size: 10MB) |
| Choose File                                                                                              |
|                                                                                                    |

f. Continue answering questions until the "SEND TO PLAN" button activates by becoming darker in color.

| CANCEL REQUEST | SAVE<br>(Finish Later) | SEND TO PLAN |
|----------------|------------------------|--------------|
| CANCEL REQUEST | SAVE<br>(Finish Later) | SEND TO PLAN |

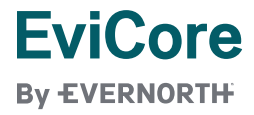

g. Once all questions have been answered and an attachment has been uploaded (if necessary), select SEND TO PLAN

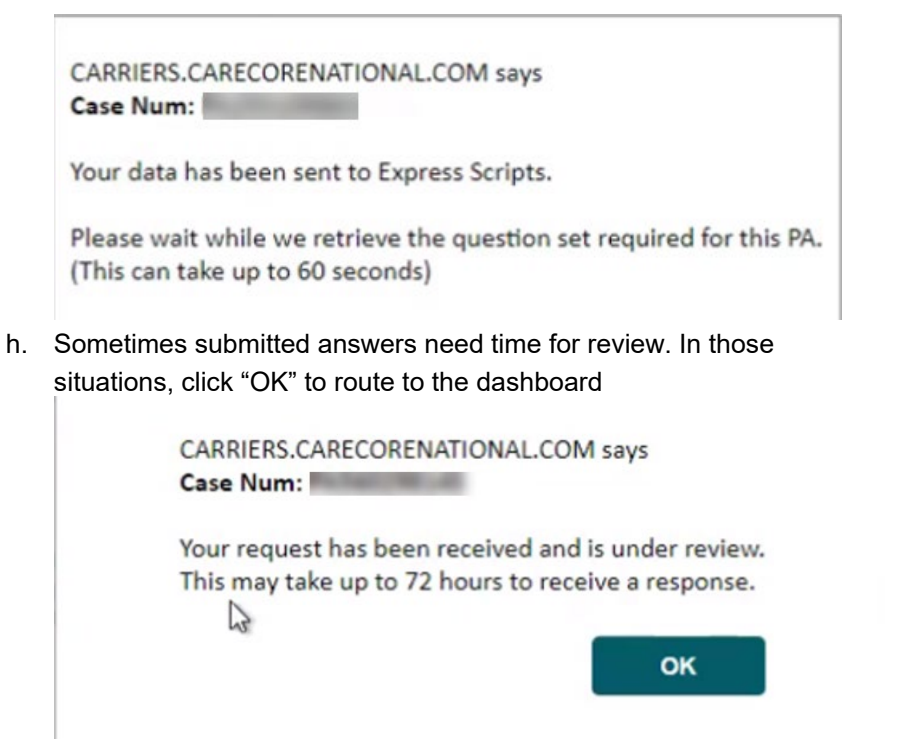

- i. To save all progress, including any questions answered thus far, click "SAVE (Finish Later). You will be directed to the dashboard where you can come back later and resume activity where you stopped.
- j. To cancel all progress, including any questions answered thus far, click CANCEL REQUEST. You will be directed to the dashboard and will see that the request has been cancelled.

| Status                         | PA Note | Case Initiation<br>Date             | Updated Status<br>Date    | Uplo |
|--------------------------------|---------|-------------------------------------|---------------------------|------|
| Cancelled                      | - Ind   |                                     |                           | × V  |
| Manage Taxanta Sagaran Tax Mil |         | Caseld : 2 24; Status : Car<br>4 F; | ncelled; Explanation : HU | V    |
| 1000                           |         |                                     |                           | V    |

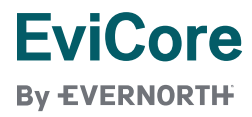

## **Dashboard (Certification Summary)**

The Dashboard is where you can see both see the status of all cases you have submitted, search for other cases, or start another New Drug PA request. You can also view documents uploaded for a PA Case.

### Navigating to Pharmacy Drugs Dashboard without building a case

1. From the home screen, click "Certification Summary"

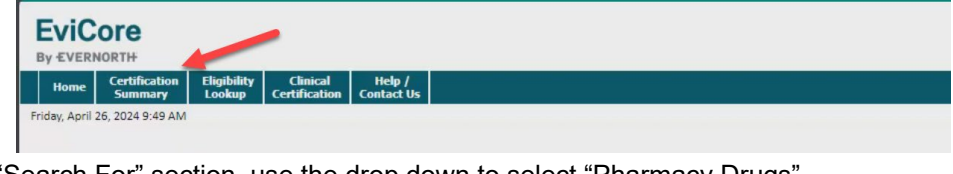

2. In the "Search For" section, use the drop down to select "Pharmacy Drugs"

| Home         | Certification<br>Summary | Eligibility<br>Lookup | Clinical<br>Certification | Help /<br>Contact Us |  |
|--------------|--------------------------|-----------------------|---------------------------|----------------------|--|
| riday, April | 26, 2024 9:49 AN         | 1                     |                           |                      |  |
|              |                          |                       |                           |                      |  |
| Certifica    | tion Summ                | ary                   |                           |                      |  |
|              |                          |                       |                           |                      |  |
| earch For:   | All Other Pro            | grams                 |                           | ~                    |  |

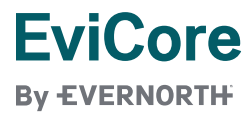

### Searching for a pharmacy Case

1. In the Pharmacy Drugs Dashboard, type in the case number and select "SEARCH"

| Home Certification Eli<br>Summary Ld | gibility Clinical<br>okup Certification | Help /<br>Contact Us                                                   |
|--------------------------------------|-----------------------------------------|------------------------------------------------------------------------|
| riday, April 26, 2024 9:49 AM        |                                         |                                                                        |
|                                      |                                         |                                                                        |
| earch For: Pharmacy Drugs            |                                         |                                                                        |
| Search by Case Number                |                                         | Search will only display Requests for the physician that created them. |

### **Definition of Status of cases:**

- 1. Approved cases will show a status of "Approved PA"
  - a. Can hover mouse over the blue icon under the column of PA Note to see more details around that approval.

| Status        | PA Note  | Case Initiation<br>Date                                          | Updated Status<br>Date           | ļ | Uploaded Documents |
|---------------|----------|------------------------------------------------------------------|----------------------------------|---|--------------------|
| Approved (PA) | <b>1</b> |                                                                  |                                  | х | View Documents     |
|               | P.       | Your request has been approve<br>dashboard for the Case details. | d.Please refer to this PA in the |   | View Documents     |

Continued on next page

ł

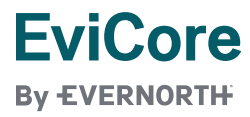

- 2. Denied cases will show a status of "Denied PA".
  - a. Can hover mouse over the blue icon under the column of PA Note to see more details around that denial and how to create an appeal

| Status               | Prinote                                      | Case Initiation<br>Date                                                                                                    | Updated Status<br>Date                                                                                                    | Uploaded Documents |
|----------------------|----------------------------------------------|----------------------------------------------------------------------------------------------------|----------------------------------------------------------------------------------------------------|--------------------|
| Denied (PA) - Appeal |                                              |                                                                                                    | x                                                                                                    | View Documents     |
|                      | C L L 4<br>F a<br>iii<br>f C c<br>r c<br>z a | Caseld : Status : Denied; F<br>Appeal Information : Attention : ATTM<br>DEPARTMENT EXPRESS SCRIPTS<br>OUIS,MO,83186-6588 Phone : 800<br>1070; Important - Please read the be<br>Please reference the denial letter for<br>in appeal, rationale for the denial, an<br>including if any information is needed<br>Note about urgent situations - Gener<br>one which, in the opinion of the provi-<br>may be in serious jeopardy or may e<br>we adequately controlled while waitin<br>appeal; | Review Type : Prior Auth;<br>1: CLINICAL APPEALS<br>PO BOX 66588.ST.<br>-753-2851 Fax : 877-852-<br>show note on eAppeals :<br>information on the rights for<br>nd how to submit an appeal<br>d to support the appeal.<br>ally, an urgent situation is<br>ider, the health of the patient<br>xperience pain that cannot<br>ig for a decision on the | - Windows          |

- 3. Waiting: ESI to send Question Set
  - a. This happens when the questionnaire fails to return after you have entered all the provider, patient and drug information and have submitted the PA Request. Express Scripts will be working to obtain the plan's PA Question Set so that you can complete the PA Questionnaire.

| Patient Name | Drug Name | Status                            | PA Note | Cas |
|--------------|-----------|-----------------------------------|---------|-----|
| and a grant  |           | Waiting: ESI to send Question Set |         | 04  |

b. When the benefit plan's PA Question Set has been returned, the status will change to "Waiting: Physician to submit answers – Start"

| Patient Name           | Drug Name | Status                                       | PA Note | Ca |
|------------------------|-----------|----------------------------------------------|---------|----|
| and provide the second |           | Waiting: Physician to submit answers - Start |         | 0  |

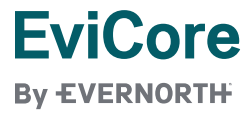

- 4. Waiting: Physician to submit answers Start
  - a. This is the notification that the PA Questionnaire is ready to be started when the questionnaire failed to return after you have entered all the provider, patient and drug information and have submitted the PA Request. Click on Start to begin answering the PA Questions.

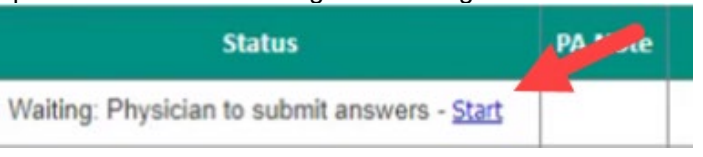

- 5. Waiting: Physician to submit answers Finish
  - a. This is the notification that the PA Question was left incomplete and needs to be finished in order for a PA determination.
  - b. Click Finish to complete the PA questions

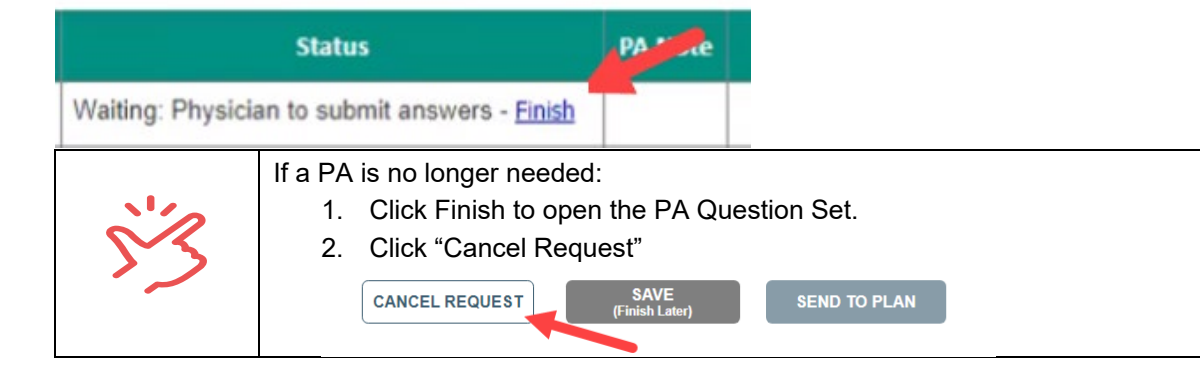

- 6. Waiting: Decision response from ESI
  - a. This is when ESI has received all the answers submitted but may take up to 72 hours to provide a response.

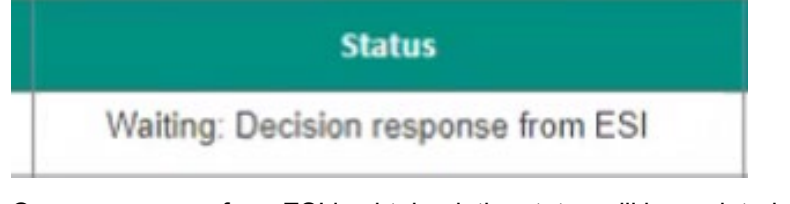

b. Once a response from ESI is obtained, the status will be updated on the case. You will see that updated status when you log back into the portal.

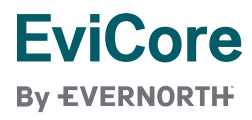

- 7. Closed
  - a. Refer to PA note what close code was received by hovering over the blue note icon

| e | Status | PA Note | Case Initiation<br>Date | Updated Status<br>Date | Uploaded Documents |
|---|--------|---------|-------------------------|------------------------|--------------------|
|   | Closed |         | 04000004                | 04/26/2024             | View Documents     |

### Start another New Drug PA Request from Pharmacy Drugs Dashboard

- 1. Click on "NEW DRUG PA REQUEST"
- 2. You will be automatically directed to where you can enter the provider information

| Certification Summary      |        | 3.2         |           |                    |
|----------------------------|--------|-------------|-----------|--------------------|
| Search For: Pharmacy Drugs | ~      |             |           |                    |
| Search by Case Number      | Search | n will only |           |                    |
| SEARCH                     |        |             |           | NEW DRUG PA REQUES |
|                            |        | Baas        | 1 of 42 1 | 40                 |

### Viewing uploaded documents

1. Click View Documents to view documents that were uploaded as part of a PA Request

|         | Page 1                  | of 13   > >>           | 10 🗸               |
|---------|-------------------------|------------------------|--------------------|
| PA Note | Case Initiation<br>Date | Updated Status<br>Date | Uploaded Documents |
|         | 04/04/2024              | 04/04/2024             | View Documents     |

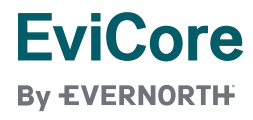

# **Appeals**

3.

### **Starting an Appeal**

Appeals can be electronically submitted for a previously denied request from the dashboard.

1. Click the blue Appeal link next to the denied case

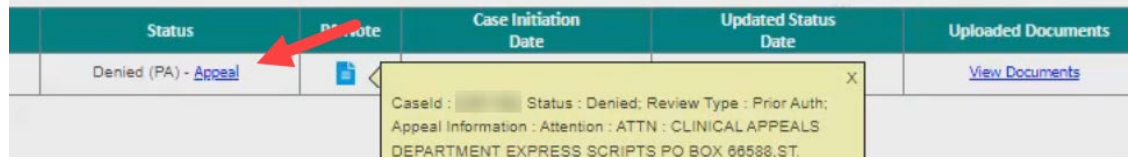

2. The appeal questionnaire section will open. Enter all necessary information and click SEND TO PLAN

| ppeal Request                                                                                                    |                                                                                                    |
|----------------------------------------------------------------------------------------------------|----------------------------------------------------------------------------------------------------|
| Are you requesting an URGENT re<br>Will not receiving this drug serious<br>O YES, it will jeopardize, so I am r<br>O NO, it will not jeopardize, so I a | eview?<br>sly jeopardize the enrollee's life, health, or ability to regain maximum function?<br>requesting an EXPEDITED appeal<br>am requesting a STANDARD appeal         |
| Reason for appealing the denied<br>Review your plan's reasons for der<br>specific, detailed clinical informati                                          | drug.*<br>nial in their determination letter. Please utilize that information to provide<br>on/rationale of your patient's health status to address their denial reasons. |
|                                                                                                    |                                                                                                    |
| ocument Upload                                                                                                    |                                                                                                    |
| Ocument Upload<br>Upload supporting documentation<br>Choose File No file chosen                                                                         | below. (Must be png, tiff, jpeg, or pdf format. Maximum file size: 10MB)                                                                                                  |

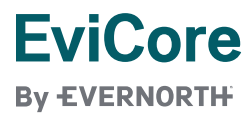

### The dashboard will show you status of your appeal

### 1. Approved Appeal

| Status | PA Note | Case Initiation<br>Date | Updated Status<br>Date          |
|--------|---------|-------------------------|---------------------------------|
|        | Cas     | eld : 2 ; Status : Appr | oved: Review Type : Prior Auth; |

### 2. Denied Appeal

| Status                    | PA Note | Case Initiation<br>Date | Updated Status<br>Date |
|---------------------------|---------|-------------------------|------------------------|
| Denied (Requested Appeal) |         |                         |                        |

END

NEW